1) Należy wejść na stronę Profilu Zaufanego i wybrać przycisk "Zarejestruj się" (w prawym górnym rogu ekranu):

https://pz.gov.pl/pz/index

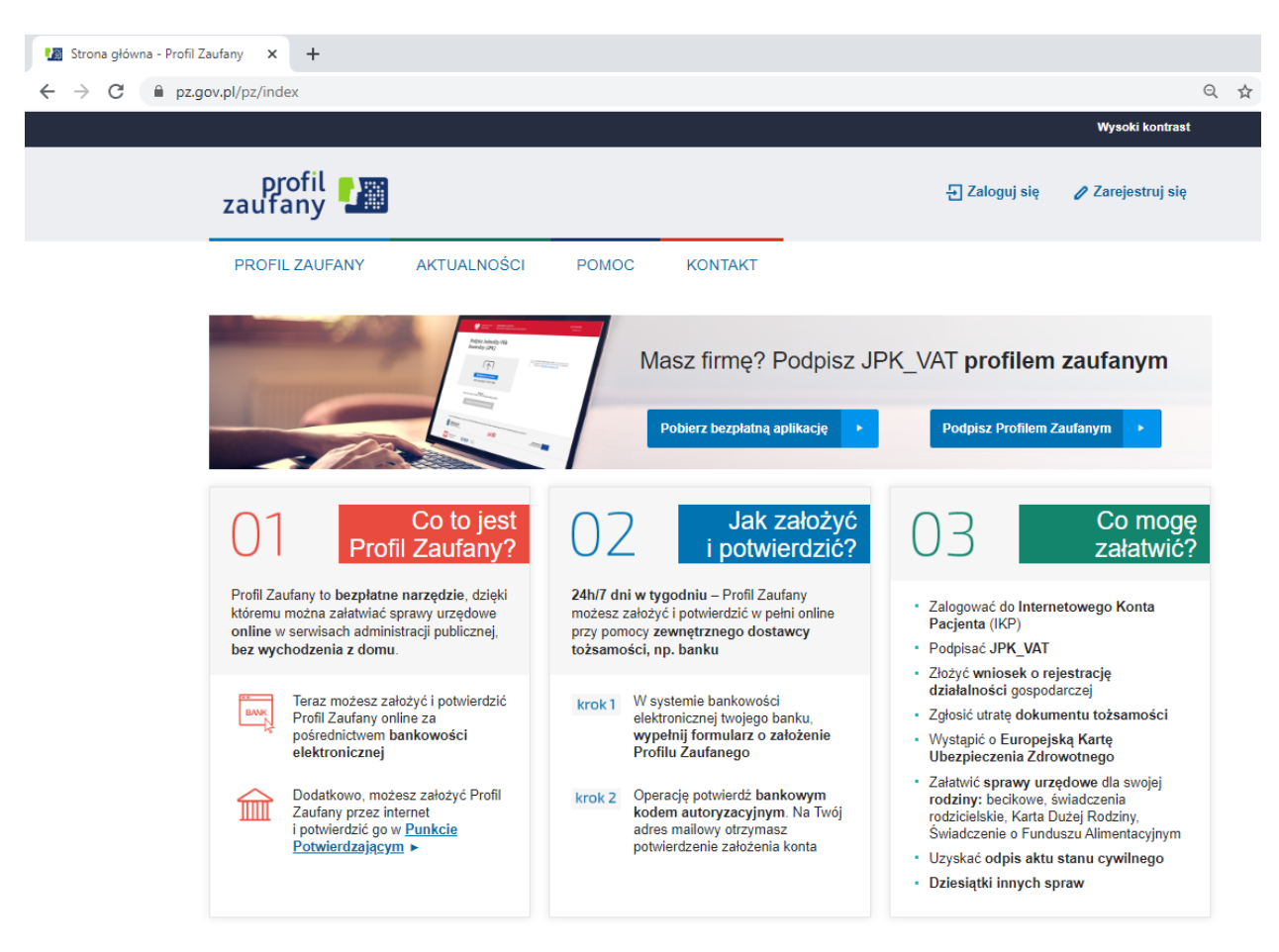

2) Pojawi się ekran z wyborem sposobu uzyskania Profilu Zaufanego – należy kliknąć Bank lub inny dostawca tożsamości

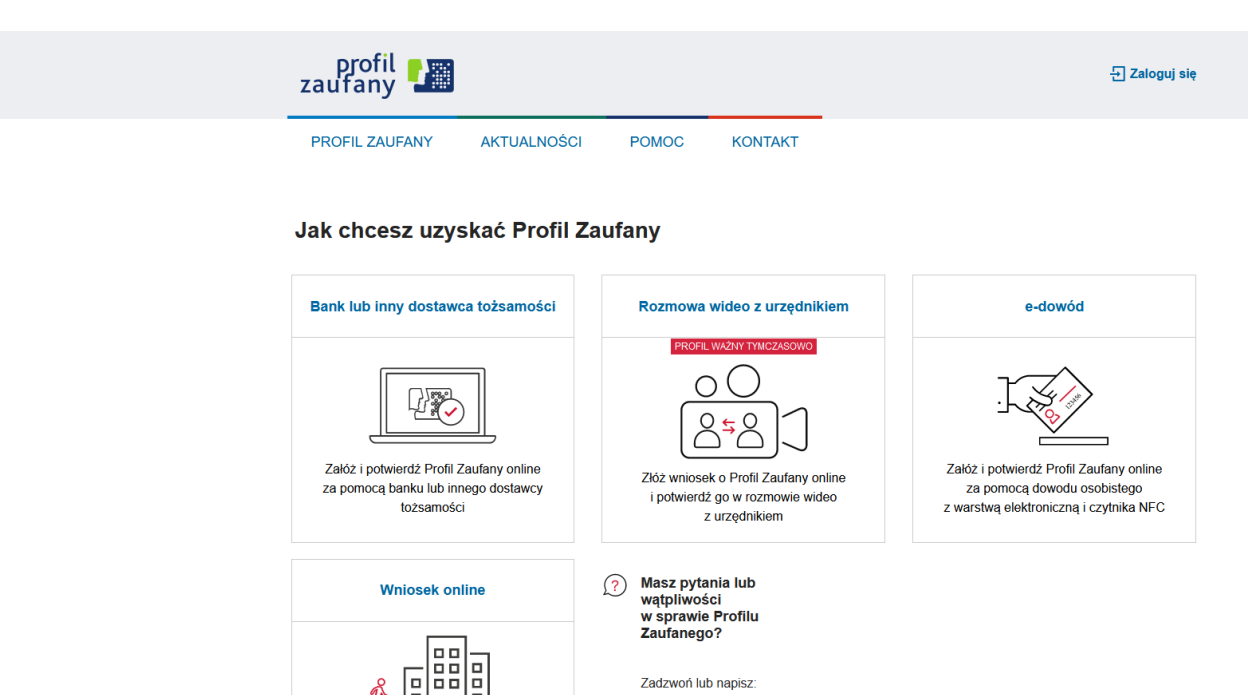

Zadzwoń lub napisz: tel. 42 253 54 50 e-mail pz-pomoc@coi.gov.pl.

п

Wypełnij wniosek online i potwierdź go w placówce (ponad 2 tysiące miejsc

Ř

Pracujemy od poniedziałku

3) Pojawi się ekran z kafelkami banków – należy wybrać kafelek "SGB Banki Spółdzielcze/Grupa BPS Banki Spółdzielcze"

|                                                                 | Login 🕄 Profil Zaufany                                                                                                    |                     |
|-----------------------------------------------------------------|----------------------------------------------------------------------------------------------------|---------------------|
|                                                                 | Rejestracja w Profilu Zaufanym                                                                                                    | C Zmień sposób reje |
|                                                                 | Wybierz swojego dostawcę tożsamości                                                                                                    |                     |
|                                                                 |                                                                                                    |                     |
|                                                                 |                                                                                                    |                     |
|                                                                 |                                                                                                    |                     |
| la ekranie pojawi się v<br>g <b>ov.pl</b> serwis Rzeczypospolit | wyszukiwarka Banków Spółdzielczych:<br>ej Polskiej<br>Login <a href="https://www.spointer.org">https://www.spółdzielczych:</a>                                                                                                    |                     |
| la ekranie pojawi się v<br>gov.pl serwis Rzeczypospolit         | wyszukiwarka Banków Spółdzielczych:<br>ej Polskiej<br>Login 🕤 Profil Zaufany<br>< Powrót                                                                                                    |                     |
| la ekranie pojawi się v<br>gov.pl serwis Rzeczypospolit         | wyszukiwarka Banków Spółdzielczych:<br>ej Polskiej<br>Login  Profil Zaufany<br>< Powrót<br>Wybierz swój Bank Spółdzielczy<br>Znajdź swój Bank Sp                                                                                      | ółdzielczy          |
| la ekranie pojawi się v<br>gov.pl serwis Rzeczypospolit         | wyszukiwarka Banków Spółdzielczych:<br>ej Polskiej           Login          Profil Zaufany           < Powrót                                                                                                    | ółdzielczy          |
| la ekranie pojawi się v<br>gov.pl Serwis Rzeczypospolit         | wyszukiwarka Banków Spółdzielczych:<br><sup>rej Polskiej</sup> Login Image: Profil Zaufany               Wybierz swój Bank Spółdzielczy         Województwo         Iubelskie         LUB         Bank Spółdzielczy w Trzebieszo      | ółdzielczy<br>wie Q |
| Va ekranie pojawi się v<br>gov.pl serwis Rzeczypospolit         | wyszukiwarka Banków Spółdzielczych:<br>ej Polskiej  Login  Profil Zaufany <powrót bank="" banku<="" lub="" nazwa="" spółdzielczy="" swój="" td="" trzebieszo="" w="" województwo="" wybierz=""><td>ółdzielczy<br/>wie Q</td></powrót> | ółdzielczy<br>wie Q |

a) Po lewej stronie należy wybrać województwo lubelskie i poniżej wybrać Bank Spółdzielczy w Trzebieszowie lub przy użyciu pola "Nazwa banku" (po prawej stronie ekranu) należy wyszukać Bank Spółdzielczy w Trzebieszowie.
b) Następnie kliknąć przycisk "Zarejestruj się".

| b) Na eki alile pojawi się strolla logowalila uo systemu balikowości internetowej b | 5) | 5) | 5) | Ν | a ( | ek | ra | nie | e k | ooj | aw | /i | się | , s | tr | on | ıa | lo | go | w | an | ia | do | S | yst | en | nu | ba | Ink | ωv | vo | ści | in | ter | net | owe | ۱ | Banl | < | J. |
|-------------------------------------------------------------------------------------|----|----|----|---|-----|----|----|-----|-----|-----|----|----|-----|-----|----|----|----|----|----|---|----|----|----|---|-----|----|----|----|-----|----|----|-----|----|-----|-----|-----|---|------|---|----|
|-------------------------------------------------------------------------------------|----|----|----|---|-----|----|----|-----|-----|-----|----|----|-----|-----|----|----|----|----|----|---|----|----|----|---|-----|----|----|----|-----|----|----|-----|----|-----|-----|-----|---|------|---|----|

|                                      | Bank Społdzielczy w Trzebieszowie, Trzebieszow Drugi 33, 21-404 Trzebieszow Drugi, tel. 255 065 800                                                                                                    |
|--------------------------------------|----------------------------------------------------------------------------------------------------|
| Bank Spółdzielczy<br>w Trzebieszowie | strona glówna                                                                                                    |
| Logowanie                            | Bezpieczeństwo - zalecenia:<br>• ne wchodź na stronę bypowania do Systemu korzystając z odnośników otrzymanych pocztą e-mail lub znajdujących się<br>na stronach in nekzących do Batuu<br>• ne odpowiadaj na żadne e-male dopczące weryfikacji Twrich danych (np. Mentyfikator, hasko) lub innych ważnych<br>informacji - Bani nadyci nie prosi o podanie danych poufnych pocztą dektroniczną<br>= zawsze przed logowaniem zweryfikuji Certyfikat Bezpieczeństwa Baniu (dak logo został wystawiony oraz odciak<br>certyfikacji, którepo szczegów jak odstępen poprzez klinięcie na systowi kład w toriumizrach<br>• ne zezwalą przejedjarce na zapisywanie hasel i nazw uzytłownika w formularzach<br>• ne zezwalą przejedjarce na zapisywanie hasel i nazw uzytłownika w formularzach |
| Dalej                                | unkaj logovania z komputerku, do tidrych dostep maja również mie osoby (np. w kawarenkach, u znajemych)     do ja jo bezprecientku To Wojepo komputer, nakaluj skol ogałe oprzygramowania arzy wzyskie zalecane poprawki     zawsze używaj zatulakzowanego oprogramowania arzy wrutsowego draz zapory (frewal)     do ja jo baj Wroja przejednia termenowa połk zawsze stulania     zawsze kończąc pracę korzystaj z polecenia - Wyleguj-                                                                                                    |

a) Należy zalogować się do systemu bankowości internetowej Banku.

b) Pojawi się ekran "Udzielenie zgody".

c) Należy sprawdzić poprawność wyświetlonych danych, w szczególności adres email. Brak adresu email uniemożliwi założenie Profilu Zaufanego. W przypadku niepoprawnych danych należy przerwać proces i zgłosić się do banku w celu poprawienia danych. W przypadku brak adresu email należy przerwać proces i zalogować się do banku bezpośrednio ze strony <u>https://ib.bstrzebieszow.pl/</u>, przejść do strony Ustawienia -> Moje dane -> Adres email. Zapisać dane i ponowić zakładanie Profilu Zaufanego od punktu 1). W przypadku gdy wszystkie dane są prawidłowe należy przejść do kolejnego punktu.

d) Należy wybrać przycisk zatwierdzający zgodę.

e) Pojawi się ekran "Podpis zgody".

f) Należy podpisać zgodę w taki sam sposób w jaki podpisuje się przelewy.

6) Powinno przekierować na stronę PZ ("Rejestracja w Profilu Zaufanym").

| profil 🂵                                                 |                                                                                                    |                                           | Zaloguj się                                             |  |  |  |  |  |  |  |
|----------------------------------------------------------|----------------------------------------------------------------------------------------------------|-------------------------------------------|---------------------------------------------------------|--|--|--|--|--|--|--|
| PROFIL ZAUFANY AK                                        | TUALNOŚCI POMOC                                                                                                    | KONTAKT                                   |                                                         |  |  |  |  |  |  |  |
| Rejestracja w Profilu Z                                  | Zaufanym                                                                                                    |                                           | Zmień sposób rejestracji                                |  |  |  |  |  |  |  |
| Drogi Użytkowniku<br>Twoje dane automatycznie pobraliśmy | imy z twojego banku. Po kliknięciu przycisku "Zarejestruj się" przejdziesz do swojego banku i potwierdzisz Profil Zaufany. |                                           |                                                         |  |  |  |  |  |  |  |
| Dane logowania                                           |                                                                                                    | * - pola wymagane                         |                                                         |  |  |  |  |  |  |  |
|                                                          | Nazwa użytkownika *                                                                                                    | c Tp                                      | 7                                                       |  |  |  |  |  |  |  |
| Dane osobowe                                             | Plerwsze imię *                                                                                                    | CH'W                                      |                                                         |  |  |  |  |  |  |  |
|                                                          | Drugle Imlę                                                                                                    |                                           |                                                         |  |  |  |  |  |  |  |
|                                                          | Nazwisko *                                                                                                    | NSV.                                      |                                                         |  |  |  |  |  |  |  |
|                                                          | PESEL*                                                                                                    |                                           |                                                         |  |  |  |  |  |  |  |
| Dane kontaktowe                                          | Adres e-mail *                                                                                                    | pl                                        |                                                         |  |  |  |  |  |  |  |
|                                                          | Numer telefonu *                                                                                                    | +                                         | 7                                                       |  |  |  |  |  |  |  |
| [                                                        | Zapoznałem się z <u>przepisami o</u>                                                                                       | iotyczacymi profilu zaufanego i podpisu z | zaufanego.<br>▼ Przeczytaj, jak przetwarzamy twoje dane |  |  |  |  |  |  |  |
|                                                          |                                                                                                    |                                           | Anuluj Zarejestruj slę 🕨                                |  |  |  |  |  |  |  |

Należy wprowadzić "Nazwę użytkownika", zaakceptować regulamin i wybrać przycisk "Zarejestruj się".

7) Ponownie zostanie wykonane przekierowanie na stronę logowania systemu bankowości internetowej.

| Bank Spółdzielczy w Trzebieszowie, Trzebieszów Drugi 33, 21-404 Trzebieszów Drugi, tel. 255 065 800 |                                                                                                    |  |  |  |  |  |  |  |
|----------------------------------------------------------------------------------------------------|----------------------------------------------------------------------------------------------------|--|--|--|--|--|--|--|
| Bank Spółdzielczy<br>w Trzebieszowie                                                                | strona glówna                                                                                                    |  |  |  |  |  |  |  |
| Logowanie                                                                                           | Bezpieczeństwo - zalecenia:<br>• nie wchódź na stronę bopwania do Systemu korzystajac z odnośników otrzymanych pocztą e-mail lub znajdujących się<br>na stronach ie nakteżycych do Bahu:<br>• nie odpowiadaj na żadne e-male dotyczące weryfikacji Twoich danych (np. identyfikator, hasko) lub innych waznych<br>informacji - Bank nigdy nie prosi o podanie danych pocztą elektroniczną<br>• awasze przeł obgowaniem sprawdć, czy adres strony rzpoczpraw się od https://                                                                                                    |  |  |  |  |  |  |  |
| Identyfikator:<br>Dalej                                                                             | ed<br>e zawsze przed togowanem zwerytnik Jenzytnik tezpeczenstwa Banku (dla kogo został wystawiony oraz odcisk<br>entrytkalu, którego szczegół są dostępe nogrzeż klinkcje na symboli kódłi w odnie przejądarki<br>i nie zezwala jurzeglądarce na zapatywane hasel nazw użytkownka w formukrzach<br>i nie przeowal nazwy użytkownika i hasel w masmy misjecu oraz nie udostępnajich nnym osobom<br>unkaj bopowania z komputerów, do tkłych dostęp mag równeż inne osoby (np. w kawierenach, u znajomych)<br>i dbaj o bopieceństwo trucjego tomputera, natali tykie bajen oprogramowanie oraz wystkie załecane poprawki<br>i zawsze używaj załukaliżowanego porgramowania anty wirusowego oraz zapory (frewali)<br>edaj o to, aby Twoją przejądarka internetowa byłe zawsze aktuała<br>e zawsze udzywaj z połocenie – Wybogi – |  |  |  |  |  |  |  |

- a) Należy ponownie zalogować się do systemu bankowości internetowej Banku.
- b) Pojawi się ekran "Udzielenie zgody" (z numerem dokumentu z Profilu Zaufanego).
- c) Należy sprawdzić poprawność wyświetlonych danych.
- d) Należy wybrać przycisk zatwierdzający zgodę.
- e) Pojawi się ekran "Podpis zgody".
- f) Należy podpisać zgodę w taki sam sposób w jaki podpisuje się przelewy.

8) Z powrotem trafi się na stronę Profilu Zaufanego ("Profil zaufany Użytkownika"). W prawym górnym rogu powinno pojawić się imię i nazwisko zalogowanego użytkownika.

|                                |          | POMOC                        | KONTAKT                    |               |                 | Konto pryw                         | atne                     |
|--------------------------------|----------|------------------------------|----------------------------|---------------|-----------------|------------------------------------|--------------------------|
| Profil zaufany Uży             | tkownika | PONIOC                       | KUNIAKI                    |               |                 |                                    |                          |
| Mój profil zaufany             |          |                              |                            |               |                 |                                    |                          |
| Znajdź punkt<br>potwierdzający |          |                              |                            |               |                 |                                    |                          |
|                                |          |                              |                            |               |                 |                                    |                          |
| epuap 2                        |          |                              |                            | RODO          | NOTA PRAWNA     | REGULAMIN                          | MAPA ST                  |
|                                | Portal n | adzorowany przez <u>Mini</u> | sterstwo Cyfryzacji. © V   | Vszystkie pra | wa zastrzeżone. |                                    |                          |
|                                |          | 2                            | Ministerstwo<br>Cyfryzacji |               |                 | UNIA EUROP<br>EURO<br>FUNDUSZ SPOŁ | EJSKA<br>PEJSKI<br>ECZNY |
|                                |          |                              |                            |               |                 |                                    |                          |

Należy sprawdzić poprawność danych, które zostały przekazane z bankowości internetowej do PZ (należy wybrać przycisk "Mój profil zaufany").

| profil 🂵                       |                         |                          | Konto prywatne                                                                                                    |
|--------------------------------|-------------------------|--------------------------|----------------------------------------------------------------------------------------------------|
| PROFIL ZAUFANY AM              | TUALNOŚCI POMOC         | KONTAKT                  |                                                                                                    |
| Profil zaufany Użytkow         | vnika                   |                          |                                                                                                    |
| Mój profil zaufany             |                         | Przedłuż ważność         | 🖋 Złóż wniosek o przedłużenie ważności 📝 Unieważnij                                                                                                    |
| Znajdź punkt<br>potwierdzający | Szczegóły profilu z     | zaufanego                |                                                                                                    |
|                                | Dane użytkownika        | ldentyf<br>użytko        | fikator and the second second se |
|                                |                         | Pierwszo                 | ze imię antika                                                                                                    |
|                                |                         | Drugie                   | ie imię                                                                                                    |
|                                |                         | Naz                      | zwisko                                                                                                    |
|                                |                         | P                        | PESEL                                                                                                    |
|                                |                         | Adres e                  | e-mail                                                                                                    |
|                                |                         | Numer tel                | lefonu -                                                                                                    |
|                                |                         | Raport da<br>osobo       | anych 🖶 Poblerz raport o danych osobowych                                                                                                    |
|                                | Dane profilu zaufanego  | Metoda autor             | ryzacji <del>natoryzacju</del>                                                                                                    |
|                                |                         |                          | 🖋 Zmień dostawcę tożsamości                                                                                                    |
|                                |                         | Parametr autor           | nyzacji <del>Xr.</del>                                                                                                    |
|                                | Informacje o utworzeniu | Osoba potwierdz          | zająca /                                                                                                    |
|                                |                         | Data utwor               | rzenia                                                                                                    |
|                                |                         | Data wygaśr              | inięcia <b>dobienie ini</b>                                                                                                    |
|                                |                         | Sposób utworz<br>przedłu | zenia/<br>użenia Potwierdzenie profilu zaufanego na podstawie wniosku<br>dokonane przez zewnętrzną instytucję potwierdzającą<br>profile zaufane                                                                                                    |